### Lukning af ferieåret 2023/2024

### Deadline for overførsler og udbetalinger i SHR: 15. december

# Vejledning: Overførsel af feriedage i SHR:

#### STEP 1:

- 1. Klik på saldoplanen Ferie med løn/Paid holiday, så denne linje er valgt.
- 2. Tryk herefter på **Tilmeldinger**  $\rightarrow$  **Reguler saldo**.

| Plandeltagelse                                               |                                                     |  |  |  |  |
|--------------------------------------------------------------|-----------------------------------------------------|--|--|--|--|
| 🔺 Plansaldi                                                  |                                                     |  |  |  |  |
| Vis <ul> <li>Optjeninge</li> </ul>                           | r 🔻 Tilmeldinger og reguleringer 🔻 Status Aktiv 🗸 🕤 |  |  |  |  |
| Plan                                                         |                                                     |  |  |  |  |
| Børneomsorgsdag - gammel ordning/Child care day - old scheme |                                                     |  |  |  |  |
| Børneomsorgsdag - ny ordning/Child care day - new scheme     |                                                     |  |  |  |  |
| Erstatningsferie /Replacement holiday                        |                                                     |  |  |  |  |
| Ferie med løn/Paid holiday                                   |                                                     |  |  |  |  |
| Ferie uden løn/Unpaid                                        | ł holiday                                           |  |  |  |  |

3. Reguler derefter saldoen med årsagen **Overførsel fra året**. Vær opmærksom på, at der skal være et **minus** foran antallet af dage, så vi trækker dagene fra saldo.

**OBS:** Datoen skal være d. <u>31.08.2024.</u> Dette er for at trække dagene i det gamle ferieår.

|                    | AN I C Paissata                  |
|--------------------|----------------------------------|
| Reguler saldo      | ×                                |
| Plan               | Ferie med løn/Paid holiday       |
| * Ársag            | Overført fra året / Carried fc 🗸 |
| * Reguleringsbeløb | -5,000                           |
| * Dato             | 31-08-24                         |
|                    | Af <u>s</u> end <u>Annuller</u>  |

4. Afslut med at trykke **Afsend**.

#### STEP 2:

- 5. Tryg igen på saldoplanen **Ferie med løn/Paid holiday**, så denne linje er valgt.
- 6. Tryk herefter på **Tilmeldinger**  $\rightarrow$  **Reguler saldo**.

Plandeltagelse ②

| 🔺 Plansa                                                     | aldi                                                                                        |  |  |  |  |
|--------------------------------------------------------------|---------------------------------------------------------------------------------------------|--|--|--|--|
| Vis 🔻                                                        | Optjeninger       ▼         Tilmeldinger og reguleringer       ▼         Status       Aktiv |  |  |  |  |
| Plan                                                         |                                                                                             |  |  |  |  |
| Børneomsorgsdag - gammel ordning/Child care day - old scheme |                                                                                             |  |  |  |  |
| Børneom                                                      | nsorgsdag - ny ordning/Child care day - new scheme                                          |  |  |  |  |
| Erstatning                                                   | ngsferie /Replacement holiday                                                               |  |  |  |  |
| Ferie mec                                                    | ed løn/Paid holiday                                                                         |  |  |  |  |
| Ferie ude                                                    | en løn/Unpaid holiday                                                                       |  |  |  |  |

7. Reguler derefter saldoen med årsagen **Overførsel til året**.

**OBS:** Datoen skal være d. <u>01.01.2025</u>. Dette er for at tildele dagene i det nye ferieår.

8. Afslut med at trykke Afsend.

| Reguler saldo      | ×                                 |
|--------------------|-----------------------------------|
| Plan               | Ferie med løn/Paid holiday        |
| * Ársag            | Overført til året / Carried for 🗸 |
| * Reguleringsbeløb | 5,000                             |
| * Dato             | 01-01-25                          |
|                    | Afsend Annuller                   |

**OBS**: Ved aftale om overførsel af restferie skal restferien disponeres til afholdelse i det nye ferieår. Når overførslen er tastet i SHR, skal de overførte dage derfor også tastes til afholdelse.

# Vejledning: Udbetaling af feriedage i SHR

#### 1. trin

Fraværsregistranten gennemgår fraværsrapporten for medarbejdere, som forsat har restferie efter alt ferie og alle overførsler er tastet. Denne ferie skal udbetales, såfremt den stammer fra optjent ferie over 20 dage (5. ferieuge).

OBS: Fraværsrapporten kan have forsinkelse på data. Derfor kan der gå op til tre dage, før nye indtastninger i SHR kommer med i rapporten. Vær opmærksom på dette, når du planlægger dine indtastninger.

2. trin

- 1. Klik på saldoplanen Ferie med løn/Paid holiday, så denne linje er valgt.
- 2. Tryk herefter på **Tilmeldinger** → **Reguler saldo**.

▲ Plandeltagelse ⑦

| <br>_ |     |    |    |
|-------|-----|----|----|
| P     | lan | sa | di |
|       |     |    |    |

| Vis 🔻      | Optjeninger 🔻                                                | Tilmeldinger og reguleringer | ▼ Status | Aktiv | $\sim$ | Ð |
|------------|--------------------------------------------------------------|------------------------------|----------|-------|--------|---|
| Plan       |                                                              |                              |          |       |        |   |
| Børneoms   | Børneomsorgsdag - gammel ordning/Child care day - old scheme |                              |          |       |        |   |
| Børneoms   | Børneomsorgsdag - ny ordning/Child care day - new scheme     |                              |          |       |        |   |
| Erstatning | Jsferie /Replacemer                                          | nt holiday                   |          |       |        |   |
| Ferie med  | l løn/Paid holiday                                           |                              |          |       |        |   |
| Ferie uder | n løn/Unpaid holida                                          | ау                           |          |       |        |   |

3. Reguler saldoen med årsagen **Udbetalt årsafslutning**. Antallet af dage angives med **et minus foran**.

**OBS:** Datoen skal være <u>31.08.2024</u>. Dette er for at fratrække dagene i det gamle ferieår.

| ×   |
|-----|
|     |
|     |
| ~   |
|     |
| ò   |
| ler |
|     |

4. Afslut med at trykke **Afsend**.